# Preço Detalhado

Preço Detalhado é uma ferramenta que permite ao usuário customizar a forma de compor o preço dos produtos, uma vez alterado um indice da lista automaticamente é alterado o preço de todos os itens vinculados a ela.

## Cadastro de Preço Detalhado

Antes de cadastrar o preço detalhado é preciso cadastrar os detalhes que podem fazer parte dele, para isso basta ir no menu em:

É necessário localizar o item "**Preços Detalhado**" e cadastrar os seu Sub-Itens.

| 🎲 Parametrizações e tabelas auxiliares                                                                                                    | × |  |  |  |  |  |
|----------------------------------------------------------------------------------------------------|---|--|--|--|--|--|
| > 🛅 Sintegra - Finalidade do Arquivo                                                                                                    | ~ |  |  |  |  |  |
| > Tim Sintegra - Natureza das Informações                                                                                                    |   |  |  |  |  |  |
| > III Sistemas Contabeis                                                                                                    |   |  |  |  |  |  |
|                                                                                                    |   |  |  |  |  |  |
| > TIPO DEVOLUÇÃO                                                                                                    |   |  |  |  |  |  |
| TIPO EMPRESA                                                                                                    |   |  |  |  |  |  |
| TIPO SERVICO                                                                                                    |   |  |  |  |  |  |
| > IT TIPOS DE MOVIMENTAÇÃO COM CHEQUES                                                                                                    |   |  |  |  |  |  |
| 🗸 💼 Tabela de Preços                                                                                                    |   |  |  |  |  |  |
| Imposto                                                                                                    |   |  |  |  |  |  |
|                                                                                                    |   |  |  |  |  |  |
|                                                                                                    |   |  |  |  |  |  |
| Perda                                                                                                    |   |  |  |  |  |  |
| > Tipo Fornecimento                                                                                                    |   |  |  |  |  |  |
| > Tipo Manequins                                                                                                    |   |  |  |  |  |  |
| > Tipo Markup                                                                                                    |   |  |  |  |  |  |
| Tipo de DAV                                                                                                    |   |  |  |  |  |  |
| > 📲 Tipos Observação dos Produtos                                                                                                    |   |  |  |  |  |  |
| > TIT Tipos PJ                                                                                                    |   |  |  |  |  |  |
| S International Sector Sector | ~ |  |  |  |  |  |
| Novo item raiz Novo sub-item 🌽 Alterar 🧳 Excluir 🛐 <u>F</u> echar                                                                                                    | ] |  |  |  |  |  |

Após fazer o cadastro dos detalhes, basta ir no menu em:

Gerenciamento→Cadastros→Produtos→Preços Detalhado

| 🎲 Tabelas de Preços |           |   |   |                   | _ |          | $\times$ |  |  |
|---------------------|-----------|---|---|-------------------|---|----------|----------|--|--|
| Tabela de Preços    |           |   |   |                   |   |          |          |  |  |
| Descrição           | Valor     | ^ | ſ | Detalhes Produtos |   |          |          |  |  |
| TABELA 1            | 32,000 %  |   |   | Descrição         |   | Valor    | ^        |  |  |
|                     |           |   | Þ | Imposto           |   | 10,000 % |          |  |  |
|                     |           |   |   | Lucro             |   | 10,000 % |          |  |  |
|                     |           |   |   | Perda             |   | 2,000 %  |          |  |  |
|                     |           |   | L | Outros            |   | 10,000 % |          |  |  |
|                     |           | < |   |                   |   | 32,000 % | •        |  |  |
| Novo 🖉 Alterar      | 🔂 Excluir |   |   |                   |   | 📲 Fech   | ar       |  |  |

Ao clicar em novo será aberta uma interface para o usuário digitar o nome do Preço Detalhado e as porcentagens dos itens que iram compor. Caso tenha algum item que o usuário não queira que faça parte do preço detalhado, basta deixar esse item sem valor e clicar em gravar para salvar.

| 🃸 Tabelas de Preços |                             |          |   |                 | ×   |
|---------------------|-----------------------------|----------|---|-----------------|-----|
|                     | 🎲 Nova Tabela de Preços 🧼 — |          | < |                 |     |
| Descrição TABELA 1  | Descrição TABELA 2          |          |   | escrição        | ^   |
|                     | Descrição                   | Valor    | ^ | 1.ALEGRE 5KG    | Í I |
|                     | Imposto                     | 10,000 % |   | IASTERCUCAR 5KG | 1   |
|                     | Lucro                       | 15,000 % |   | IINAS 2KG       |     |
|                     | Perda                       |          |   | IINAS 5KG       |     |
|                     | ▶ Outros                    | 2,000 %  |   | IINASCUCAR 2KG  |     |
|                     |                             |          |   | IINASCUCAR 5KG  | ~   |
|                     |                             | 27,000 % | ¥ | >               |     |
| <                   | 🔀 Cancelar                  | 📑 Gravar |   | mover Produto   |     |
| 🗋 Novo 🥖 Alter      | rar 🔀 Excluir               |          |   | 📲 Fecha         | r   |

No grid da esquerda são exibidos os preços detalhados cadastrados, ao selecionar um item, no lado direito temos duas abas, a primeira, "**Detalhes**", mostra os detalhes que compõem o preço detalhado e suas porcentagens, a outra, "**Produtos**", mostra os produtos que estão associados ao preço detalhado. Na aba Produtos existe dois botões, "**Adicionar Produto**" e "**Remover Produto**" que permitem ao usuário adicionar ou remover itens. Ao adicionar um produto automaticamente o preço já é alterado de acordo com a porcentagem dao preço detalhado. Essa alteração é feita com o calculo do Marku-Down ([*CUSTO / ([100 - Porcentagem\_Tabela] / 100)*).

| 🎲 Tabelas de Preços  |          |   |   |                 |            | _          |         | × |  |
|----------------------|----------|---|---|-----------------|------------|------------|---------|---|--|
| Tabela de Preços     |          |   |   |                 |            |            |         |   |  |
| Descrição            | Valor    | ^ | ſ | Detalhes Prod   | utos       |            |         |   |  |
| TABELA 1             | 32,000 % |   |   | Cód. Barras     |            | Descrição  |         | ^ |  |
| TABELA 2             | 27,000 % |   | Þ | 7897749600027   | AC.CRISTAL | M.ALEGRE   | E 2KG   |   |  |
|                      |          |   |   | 7897749600010   | AC.CRISTAL | M.ALEGRE   | E 5KG   |   |  |
|                      |          |   |   | 7898355600036   | AC.CRISTAL | MASTERC    | UCAR 5K | c |  |
|                      |          |   |   | 7898088870102   | AC.CRISTAL | MINAS 2K   | G       |   |  |
|                      |          |   |   | 7898088870058   | AC.CRISTAL | MINAS 5K   | G       |   |  |
|                      |          |   | L | 7896476200029   | AC.CRISTAL | MINASCU    | CAR 2KG | ~ |  |
|                      |          |   | 1 | C               |            |            | >       |   |  |
|                      |          | ~ |   | + Adicionar Pro | oduto 💻 R  | emover Pro | oduto   |   |  |
| Novo Alterar Excluir |          |   |   |                 |            |            |         |   |  |

#### Aplicando Preço Detalhado

Além de aplicar o preço detalhado atráves da tela de cadastrado é possivel aplicar também na tela de atributos, no menu em:

Gerenciamento→Cadastros→Produtos→Atributos

Clicando com o botão direito sobre um atributo e escolhendo a opção Preço Detalhado, será aberta uma janela para escolha do Preço Detalhado que deseja aplicar, ao aplicar o preço detalhado por essa opção será aplicada em todos os itens do atributo. Last update: 2017/07/14 manuais:intellicash:cadastros:produtos:tabela\_preco http://wiki.iws.com.br/doku.php?id=manuais:intellicash:cadastros:produtos:tabela\_preco&rev=1500056982 19:29

| eção Produt   | tos                                                                                                    | ACOUGUE<br>Seção Produtos          |
|---------------|----------------------------------------------------------------------------------------------------|------------------------------------|
|               | Descrição                                                                                                    | Descrição                          |
| D.PRODUTOS B  | EM GERAL                                                                                                    | 0.PRODUTOS EM GERAL                |
| 99. MATERIA P | RIMA                                                                                                    | 99. MATERIA PRIMA                  |
| ACESSORIOS    | P/AUTO                                                                                                    | ACESSORIOS P/AUTO                  |
| ACHOCOLATAI   | 00                                                                                                    | ACHOCOL A Tabab de Braser          |
| ACOUGUE       | and the second second second second second second second second second second second second second second second | ACOUGUE                            |
| AÇOUGI C      | Configurar Dimensões                                                                                             | AÇOUGUE                            |
| ALIMEN U      | Isar Markup Padrão                                                                                               | ALIMENTA                           |
| ARMARI        | Iterar Markup Padrão                                                                                             | ARMARINH TARELA & Dialog 22 000001 |
| BANHEI        |                                                                                                    | BANHEIRO                           |
| BASICO N      | Aarkup Detalhado                                                                                                 | BASICO X Cancelar V Ok             |
| BEBIDA A      | cabamento                                                                                                    | BEBIDALA                           |
| BEBIDA        | abela de Precos                                                                                                  | BEBIDAS                            |
| BICICLE       | outo de riegos                                                                                                   | BICICLETA                          |
| BISCOITO      |                                                                                                    | BISCOITO                           |
| BOLACHAS      |                                                                                                    | BOLACHAS                           |
| usca          |                                                                                                    | Busca                              |

Caso o usuário deseja aplicar o preço detalhado só para alguns itens do atributo, bastar selecionar o atributo, ir até a aba Produtos e selecionar os produtos que deseja aplicar, após selecionar basta fazer o mesmo procedimento citado acima para aplicar o preço detalhado.

Também foi adicionado a opção de aplicar o preço detalhado na inteface Geral de produtos, no menu em:

#### Gerenciamento→Relatórios→Cadastros→Produtos→Geral

Nessa inteface funciona da mesma forma da tela de atributos, basta selecionar os produtos que deseja aplicar a tabela e clicar com botão direito sobre a opção "**Preço Detalhado**".

|   | Descrição                           | Código Ean    | Unid                       | Secão                   | Gr         | 1000         | SubGrupo       | _      |
|---|-------------------------------------|---------------|----------------------------|-------------------------|------------|--------------|----------------|--------|
| ۲ | A FRVAS CURRY INDIANO 80GR ASSA     | 7898264985996 | UN                         | ALIMENTACAO             | PLASVALE   | upo          | 0 SEM SUBGRUPO | NENHU  |
| - | A ERVAS MIX 7 VEGETAIS 40GR         | 7898264986108 | UN                         |                         | PLASVALE   |              | 0.SEM SUBGRUPO | NENHU  |
| ┢ | A FRVAS MIX I FGUM/VEGETAIS FL 40GR | 789826496     | 1                          |                         |            |              | 0 SEM SUBGRUPO | TRIBUT |
| ÷ | A ERVAS PIM BCA/GENG/MOST 60GR      | 78982649      | lterar N                   | 1VA                     | Ctrl+V     |              | 0 SEM SUBGRUPO | NENHU  |
| - | A.ERVAS SALS/CEB/BACON FL.40GR      | 78982649      | lterar Tı                  | ributação               | Ctrl+T     |              | 0.SEM SUBGRUPO | TRIBUT |
| - | A.ERVAS SALSA/CEB/TOM.FL.40GR       | 789826491 A   | lterar G                   | rupo                    | Ctrl+G     |              | 0.SEM SUBGRUPO | TRIBUT |
| - | A.ERVAS ZAHTAR LIBANES 80GR         | 78982649: A   | lterar Su                  | ubGrupo                 | Ctrl+B     |              | 0.SEM SUBGRUPO | TRIBUT |
| - | ABACATE A                           | 00000000 A    | lterar M                   | larca                   | Ctrl+M     |              | LU IMPORTADOS  | NENHU  |
| - | ABACATE A                           | 00000000 A    | lterar Se                  | ecão                    | Ctrl+S     |              | LU IMPORTADOS  | NENHU  |
|   | ABACAXI BAND.                       | 00000000      | lterar C                   | olecão                  | Ctrl+C     |              | LU IMPORTADOS  | NENHU  |
| - | ABACAXI D.FRUTA 400RODELAS          | 00000010      | Alterar Eskricante Ctrly E |                         |            |              | 0.SEM SUBGRUPO | NENHU  |
| - | ABACAXI FUGINI 400CALDA             | 78910421      |                            |                         | Chief      |              | 0.SEM SUBGRUPO | NENHU  |
|   | ABACAXI GDE UN.                     | 00000000      | iterar C                   |                         | Ctri+N     |              | 0.SEM SUBGRUPO | CLIMAT |
| - | ABACAXI GIGANTE VD.680CALDA         | 78963855      | Alterar Estoque Mínimo     |                         | Ctrl+1     |              | 0.SEM SUBGRUPO | NENHU  |
| • | ABACAXI JASM.40SECA CROCANTE        | 78962830      | Iterar Es                  | stoque Máximo           | Ctrl+X     |              | 0.SEM SUBGRUPO | NENHU  |
| - | ABACAXI MEDIO                       | 00000000 A    | lterar N                   | 1arkup Padrão           | Ctrl+K     |              | LU IMPORTADOS  | NENHU  |
|   | ABACAXI OLE CALDA 450GR             | 78910320 A    | lterar Fi                  | inalidade               | Ctrl+X     |              | 0.SEM SUBGRUPO | NENHU  |
| - | ABACAXI TRIANG.400CALDA             | 78964349; P   | ermitir                    | Multiplicar PDV         | >          |              | 0.SEM SUBGRUPO | NENHU  |
| - | ABACAXI TRIANG.400CALDA             | 78964349: P   | roduto                     | de Cotação              | >          |              | 0.SEM SUBGRUPO | NENHU  |
|   | ABACAXI UNID.                       | 00000000 A    | lterar Pi                  | is/Cofins               |            |              | LU IMPORTADOS  | NENHU  |
| - | ABAJOUR CER.BICHOS 441823506        | 74500075 C    | adastra                    | r/Alterar Markup Padrão |            | 3            | 0.SEM SUBGRUPO | NENHU  |
| - | ABAJOUR CER.BICHOS 441874122        | 74500076      | lterar C                   | ódigo CEST              |            | 3            | 0.SEM SUBGRUPO | NENHU  |
|   | ABAJOUR CERAM.110V 442030010        | 74500078 p    | oclassifi                  | icar Centro de Curtos   |            | 3            | 0.SEM SUBGRUPO | NENHU  |
| - | ABAJOUR MINI STAR.FRAJOLA           | 78984194      | cuassiii                   | ical Centro de Custos   |            | CHUPETA E BI | 0.SEM SUBGRUPO | NENHU  |
|   | ABAJOUR MINI STAR.FRAJOLA           | 78984194      | cabame                     | ento                    |            | CHUPETA E BI | 0.SEM SUBGRUPO | NENHU  |
|   | ABAJOUR PORC.DEC.H577               | 78993438      | abela de                   | e Preços                |            | 5            | 0.SEM SUBGRUPO | NENHU  |
|   | ABAJOUR PORC.DEC.H578               | 7899343844012 | UN                         | UTILIDADES              | VARIEDADES | 6            | 0.SEM SUBGRUPO | NENHU  |
|   | ABAJUR CERAM.BICHOS 441874116       | 7450007673128 | UN                         | UTILIDADES              | VARIEDADES | 6            | 0.SEM SUBGRUPO | NENHU  |
|   | ABOB.CAB.BAND.SSJOSE                | 7898915763980 | UN                         | FEIRA                   | SQ IMPORT  |              | TOYS WALK      | FOGOS  |
|   | ABOB.CAIP.BAND.SSJOSE               | 7898915763034 | UN                         | FEIRA                   | SQ IMPORT  |              | TOYS WALK      | FOGOS  |

### Cadastro de Produtos

No cadastro de Produtos, na aba Cadastro, sub-aba Valores, foi adicionado uma aba chamada "**Preço Detalhado**", nela será exibido o preço detalhado que o produto faz parte juntamente com um grafico para ilustrar os valores da tabela.

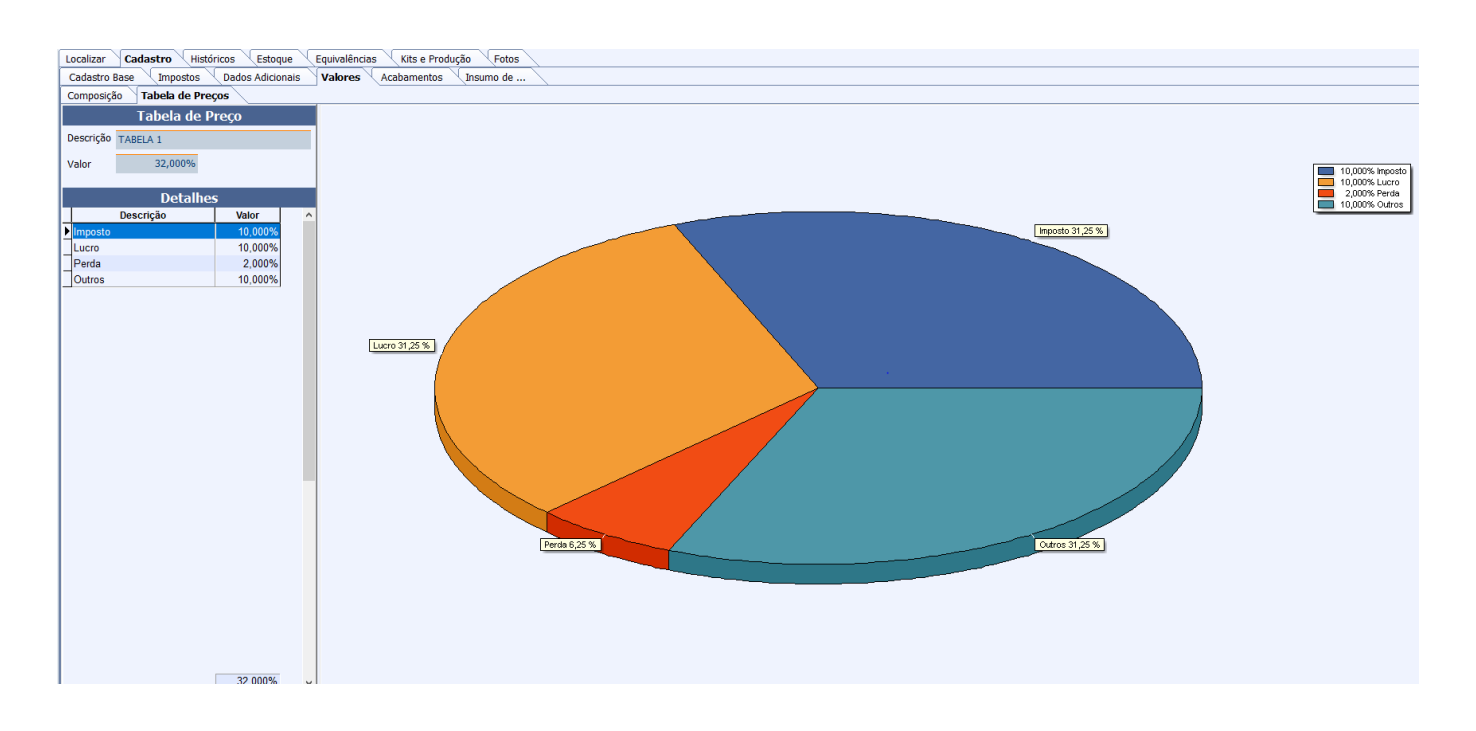

Quando um produto estiver vinculado a um Preço Detalhado, ao tentar alterar o preço atráves da

interface de alteração rápida de preço será exibida uma mensagem informando que o item faz parte de um preço detalhado e se o usuário continuar o vinculo será removido.

No cadastro de produtos o campo preço será desabilitado para alteração e na interface de confirmação de preço já irá vim com valor preenchido levando em conta o preço detalhado em cima do novo custo e não permite alterar esse valor.

From: http://wiki.iws.com.br/ - Documentação de software

Permanent link:

× http://wiki.iws.com.br/doku.php?id=manuais:intellicash:cadastros:produtos:tabela\_preco&rev=1500056982

Last update: 2017/07/14 19:29